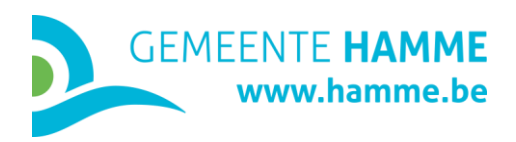

## HANDLEIDING REGISTRATIE WEBSITE

- 1. Ga naar <u>www.hamme.be</u>
- 2. Klik rechts bovenaan op het gebruikersicoon

|         | HAM<br>www.ha | ME<br>mme.be         |            |         | stratenplan | vacatures | openingsuren | 2   |
|---------|---------------|----------------------|------------|---------|-------------|-----------|--------------|-----|
| INWONER | VRIJE TIJD    | SAMENLEVING EN GEZIN | ONDERNEMER | BESTUUR |             |           |              |     |
|         |               |                      |            |         |             |           |              | 112 |

3. Maak een nieuwe account aan en klik op de knop registreren

| Aanmelden                                       | Maak een nieuwe account aan |
|-------------------------------------------------|-----------------------------|
| E-mailadres *                                   | E-mailadres *               |
| Wachtwoord *                                    | Wachtwoord *                |
| Aanmelden                                       | Registreren                 |
| Wachtwoord vergeten?<br>Nog niet geregistreerd? |                             |